Tutoriales para Blender 2.5 www.blender.org

Descarga gratuita del programa

soliman

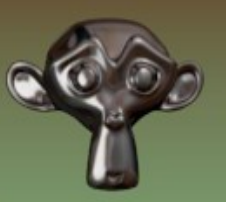

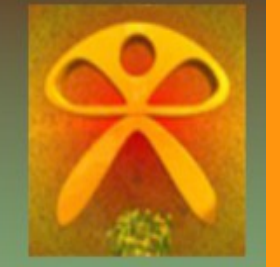

Torrevieja-Alicante-España

## Dos cámaras

Voy a crear una escena en la que un vehiculo va a girar a su izquierda.

Se trata de filmar la primera parte de la acción con la primera cámara y la segunda acción con la segunda cámara.

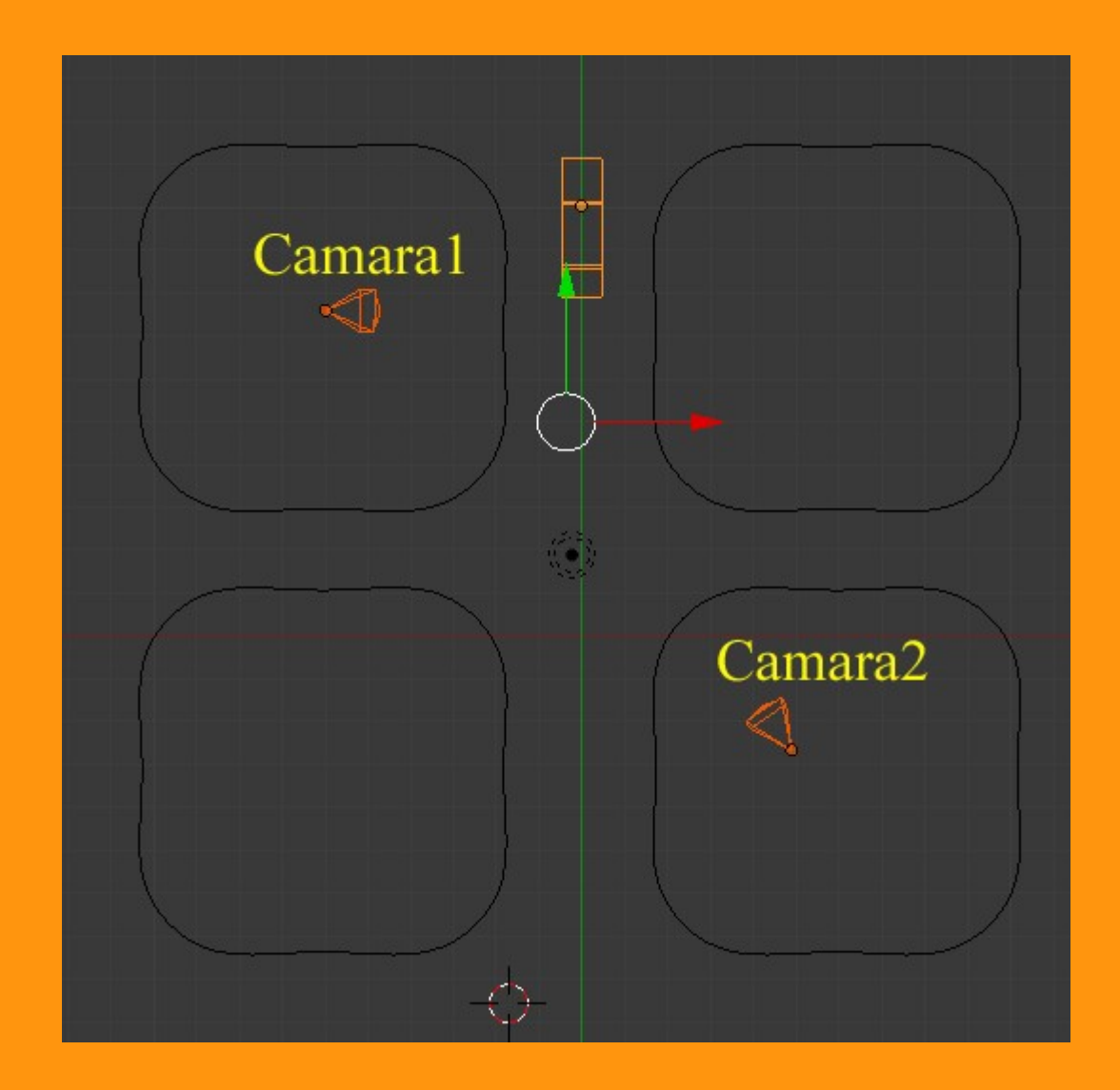

Imagen de la escena desde vista superior.

## A la primera cámara le voy a marcar los primeros 150 frames y a la segunda el resto. El vehiculo lo voy a animar hasta la esquina y el giro en esos primeros 150 frames. Luego sigue hasta el final... 250 frames.

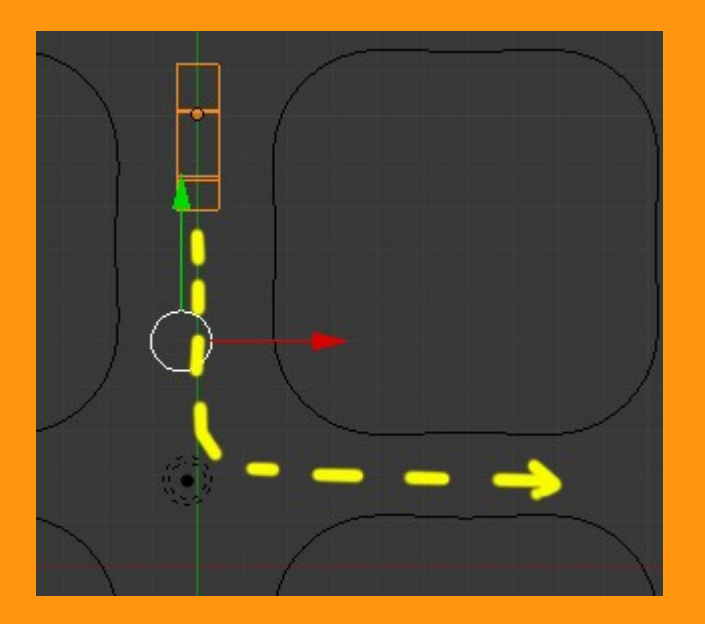

Podemos hacer una pequeña animación de rotación de las cámaras si queremos, pero no voy a complicar más el tutorial con esas cosas.

Una vez tenemos la animación del coche, y si queremos la de las cámaras, vamos a pasar a crear las escenas. Consisten en tres escenas; dos de las cuales son iguales y una tercera que es una escena vacía.

Para lograr esto vamos a hacer lo siguiente. Le vamos a poner un nombre a la escena para luego no confundirnos. Por ejemplo la llamaremos Escena1

| ents\D | osCamaras\dosca | imaras.blend] |         |     |                  |
|--------|-----------------|---------------|---------|-----|------------------|
|        | soliman         | +×) 🔽         | Escena1 | + × | Blender Render 💲 |
| :ho    |                 |               |         |     |                  |

Lo siguiente es crear la segunda escena, copiando esta misma escena. Para eso presionamos en el signo más que hay al lado del nombre y seleccionamos Full Copy

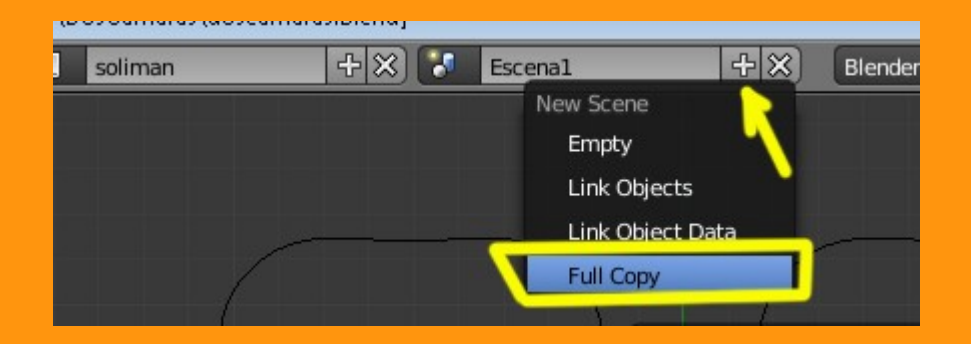

Y le cambiamos el nombre. La llamamos Escena2.

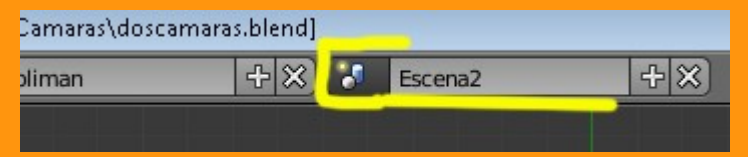

Y vamos a por la tercera escena que es en la que trabajaremos. Esta la crearemos seleccionando Empty (vacío)

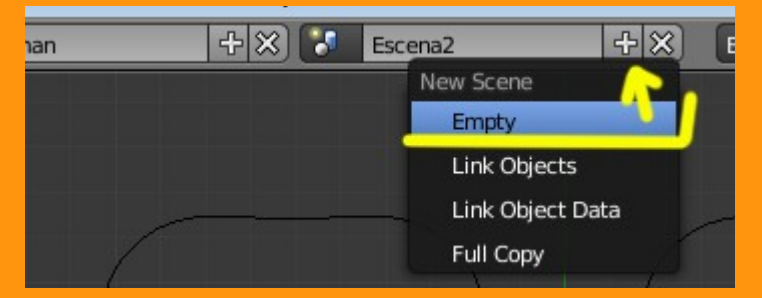

Y le pondremos un nombre para saber cual es. Por ejemplo EscenaPrincipal.

| osCamaras\doscamaras.blend] |    |  |                 |      |      |  |  |  |  |
|-----------------------------|----|--|-----------------|------|------|--|--|--|--|
| soliman                     | +× |  | EscenaPrincipal | + ×) | Bler |  |  |  |  |
|                             |    |  |                 |      |      |  |  |  |  |
|                             |    |  |                 |      |      |  |  |  |  |

Y ya tenemos las tres escenas. Pero hay que preparar la escena segunda, porque vamos a modificar la vista de cámara y el tiempo que utilizará. La primera también la vamos a modificar con el tiempo que hemos calculado antes.

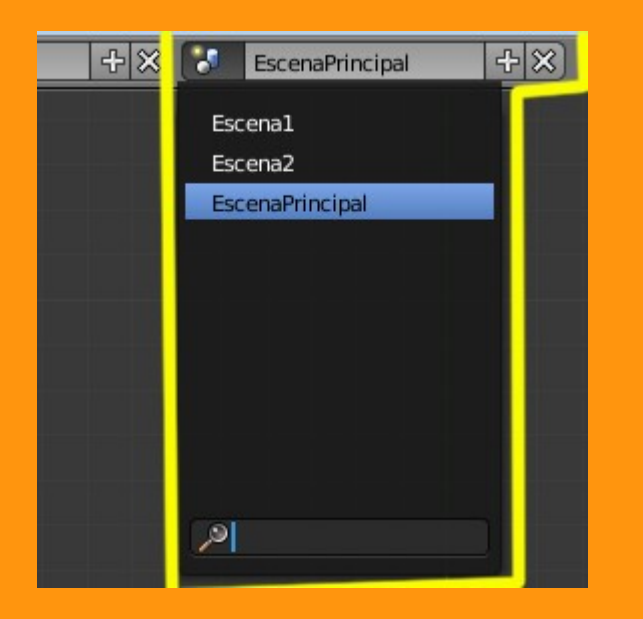

Seleccionamos la Escena1 nos vamos a Dimensions y cambiamos los valores a Start:1 y End:150

| 2 | Escenal     |        | -<br>-    | ×    | BI   | ende | er Rei | nder | ŧ      |     | Ve:1  | 560   |
|---|-------------|--------|-----------|------|------|------|--------|------|--------|-----|-------|-------|
|   | ÷           | ×;     | ⊖ View    | v Se | lect | Ch   | anne   | 1 1  | Key    | F-C | Curve | Edito |
|   |             | =+     | 5         | ۲    | ۲    | Ø    | ¥      | Ÿ    | ۲      | 88  | 轶     | ×     |
|   | 🖈 🖉 Escenal |        |           |      |      |      |        |      |        |     |       |       |
|   |             | ► Rer  | nder      |      |      |      |        |      |        |     | 1     | 8     |
|   |             | ▼ Din  | nensions  |      |      |      |        |      |        |     |       |       |
|   |             | Rende  | r Presets | -    | -    |      |        |      |        | ÷   | ÷ +   | )     |
|   |             | Resolu | ution:    |      |      | e Er | ame    | Ran  | -      |     |       |       |
|   | 1           | -      | X: 800    | (    | *    | 1    |        | St   | art: 1 |     | *     | F     |
|   |             | 4      | Y: 600    |      | Þ    | 4    |        | End  | d: 15  | 0   | Þ     | 6     |
|   |             |        | 80%       |      |      | 4    |        | St   | :ep: 1 |     | Þ     | )     |
|   |             | Aspec  | t Ratio:  |      |      | Fr   | ame    | Rate | e:     |     |       |       |
|   |             | -      | X: 1.00   | 0    | ×    | -    |        | FF   | PS: 24 | 1   | Þ     |       |
|   |             | 4      | Y: 1.00   | 0    | ×    | 4    |        | /: 3 | 1.000  | )   | Þ     |       |
|   |             | Во     | rder 🧧    | Cro  | p    |      |        |      |        |     |       |       |

Lo siguiente es seleccionar la Escena2 y cambiamos los valores de Start:151 y de End 250

| Escer | na2         | + ×)        | Ble   | nder R | ender 🛟    | Ve:1560       |  |  |
|-------|-------------|-------------|-------|--------|------------|---------------|--|--|
|       | ° (*)       | ⊖ View S    | elect | Chann  | nel Key    | F-Curve Edito |  |  |
|       |             | 6           | ۲     | \$ 3   | 8          |               |  |  |
|       | x S Escena2 |             |       |        |            |               |  |  |
|       | ► Re        | nder        |       |        |            |               |  |  |
|       | ▼ Dir       | nensions    |       |        |            |               |  |  |
| )     | Rende       | er Presets  |       |        |            | ÷ 🕂           |  |  |
|       | Resol       | ution:      |       | Fram   | e Range    | _             |  |  |
|       | 4           | X: 800      | P     | 4      | Start: 151 | 1             |  |  |
|       |             | Y: 600      | b.    | ۹      | End: 250   | <u> </u>      |  |  |
| ]     |             | 80%         |       | 4      | Step: 1    | >             |  |  |
|       | Aspec       | t Ratio:    |       | Fram   | e Rate:    |               |  |  |
|       | 4           | X: 1.000    | P     | (4     | FPS: 24    | Þ             |  |  |
|       |             | Y: 1.000    | 1     | 4      | /: 1.000   | •             |  |  |
|       | Bo          | order 🔲 Cro | qq    |        |            |               |  |  |

También tenemos que cambiar de cámara, por lo que seleccionaremos la cámara segunda y presionaremos Ctrl+0 (*control más cero del teclado numérico*)

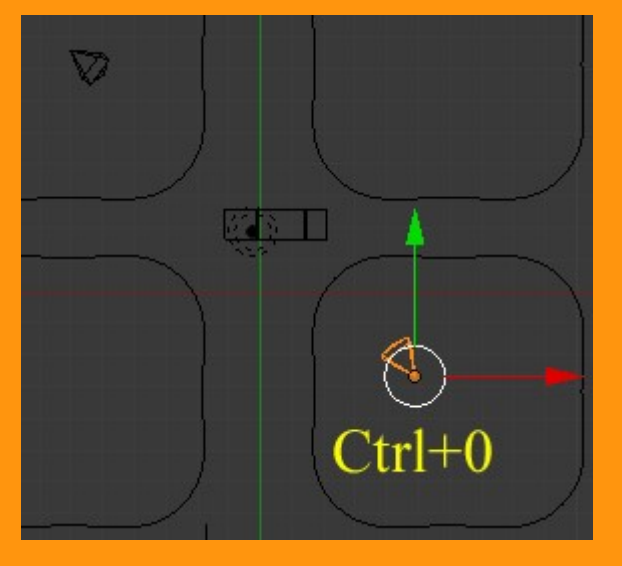

Y ahora vamos a la escena principal. En esta escena vamos a abrir el editor de secuencias (Video Sequence Editor)

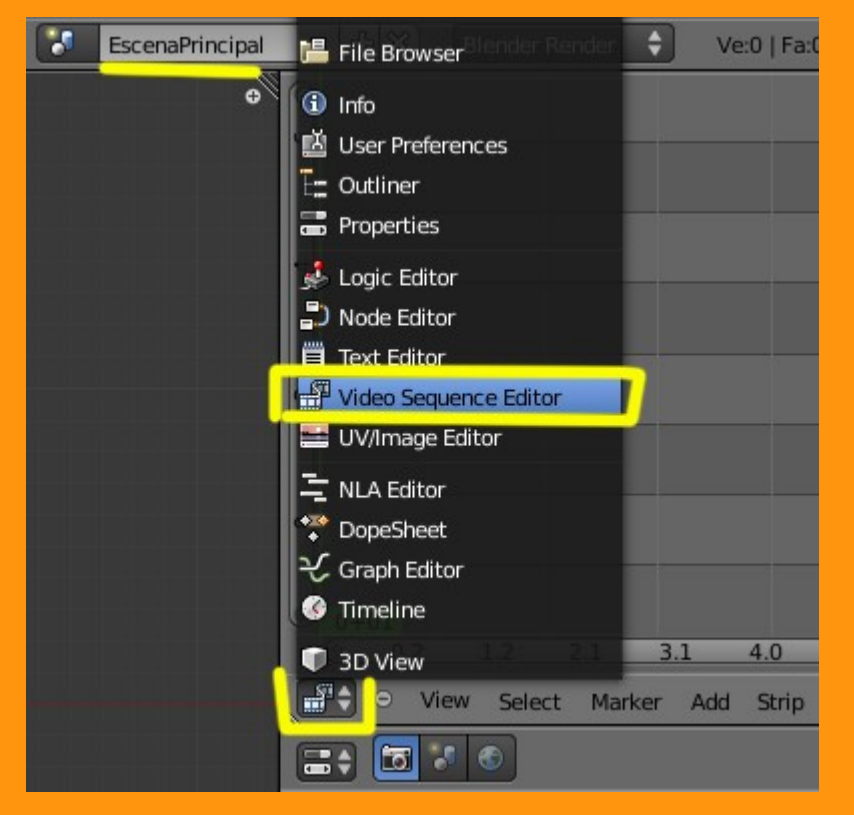

Y en el editor vamos a añadir la Escena1 primero y luego vamos a añadir la Escena2. Utilizamos Add > Scene > Escena1

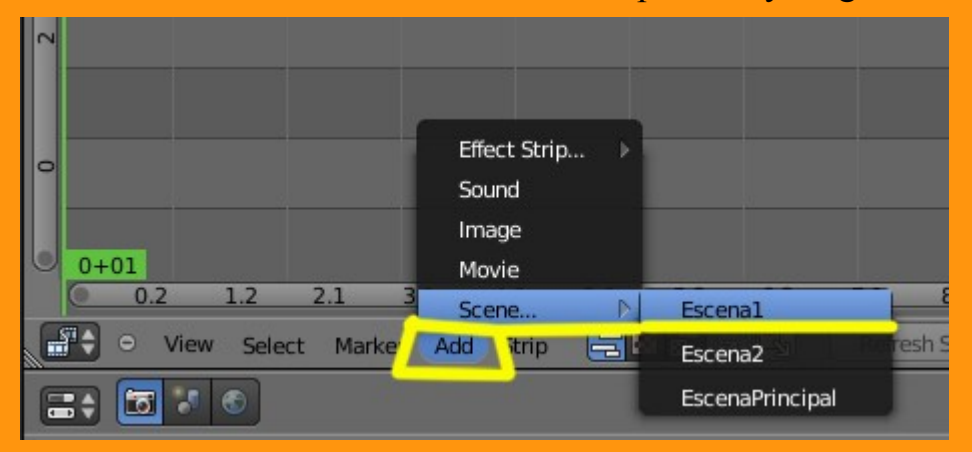

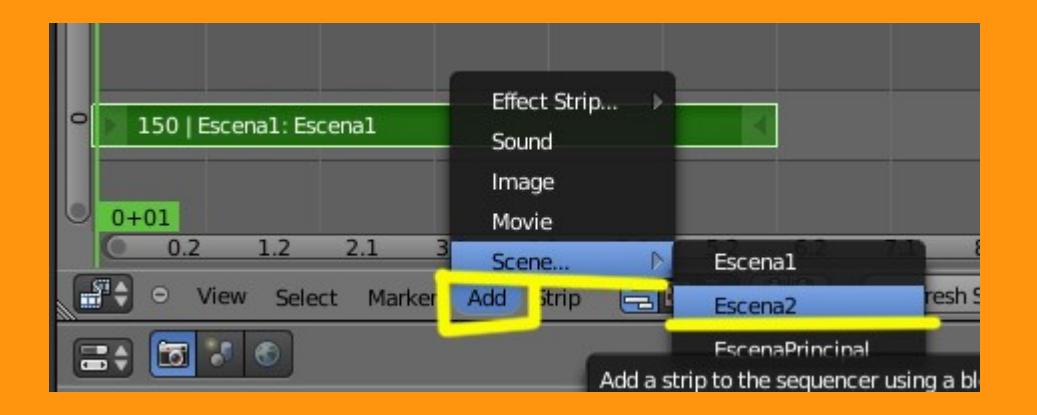

Y movemos la escena2 para colocarla detrás de la primera.

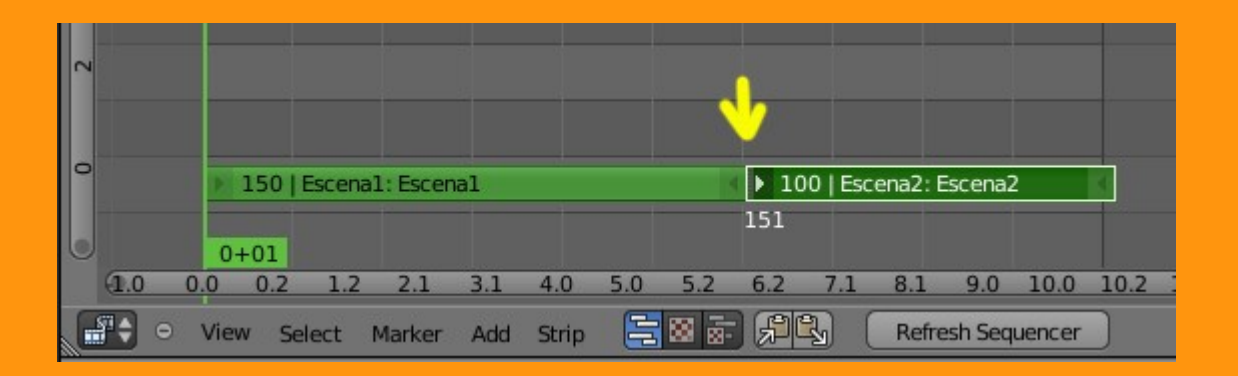

Y en esta escena principal, colocamos la duración de la animación, que es en este caso de Sta:1 a End:250

| =+ <b>5</b> * 6 |   |       |          |          |
|-----------------|---|-------|----------|----------|
|                 |   |       |          |          |
| ► Render        |   |       |          | <i>W</i> |
| ▼ Dimensions    |   |       |          | lle.     |
| Render Presets  | - | -     |          | ÷ +      |
| Resolution:     |   | Frame | a Range  |          |
| X: 800          | * | 4     | Start: 1 | P        |
| ∢ Y: 600        | • | -     | End: 250 | •        |
| 80%             |   | 1     | Step: 1  | •)       |
| Aspect Ratio:   |   | Frame | e Rate:  |          |
| X: 1.000        | Þ | 4     | FPS: 24  | P        |
| Y: 1.000        | * |       | /: 1.000 |          |
| Border Crop     |   |       |          |          |
| ► Lavor         |   |       |          | 110      |

Y ya podemos crear la animación poniéndole un nombre y seleccionando el tipo de video de sal

| Render          |           |             |           | 11        |
|-----------------|-----------|-------------|-----------|-----------|
| in In           | nage      | ) 🖆         | Animation |           |
| Display:        | New Windo | w           | <b>.</b>  | ¢         |
| Dimensions      |           |             |           | ll.       |
| Layers          |           |             |           | <u>II</u> |
| Shading         |           |             |           | 11        |
| ► Performance   |           |             |           | - W       |
| Post Processing |           |             |           | ll.       |
| V Output        |           |             |           | - W       |
| /tmp\rent       |           |             |           | 1         |
| T Xvid          | ÷         | File Extens | ions      |           |
| BW RG           | B RGBA    | 🗹 Overwrite |           |           |
|                 |           | Placeholde  | rs        |           |
|                 |           |             |           |           |